## はじめてDDD予約サイトを つかわれる方 〇ご用意頂くもの・メールアドレス

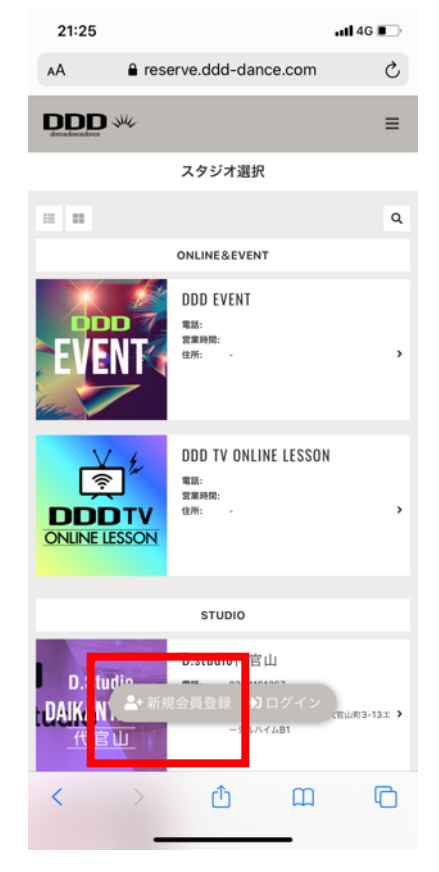

①下記URLにアクセスし
 「新規会員登録」を選択。
 https://reserve.ddd-dance.com

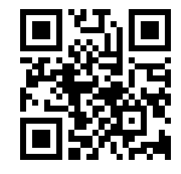

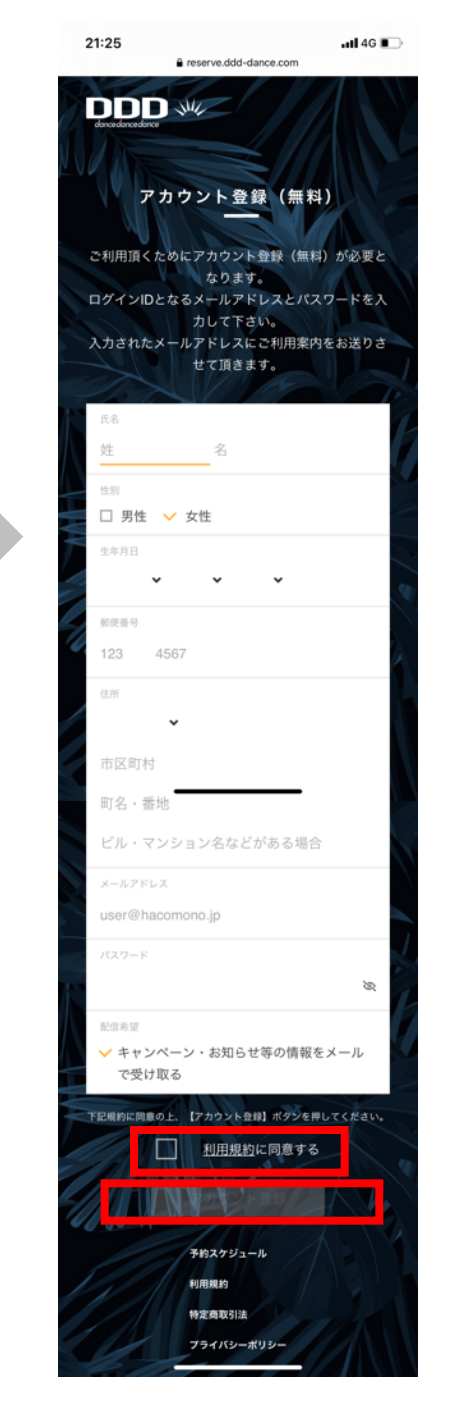

ul docomo 🗢 √ Ø \$ 88% ■ I x−ル all ⊗ 22:28 √ 10 x 92% = 22:44 reserve.ddd-dance.com < 🕦  $\wedge \vee$ DDD:ご利用頂くメールアドレスの確認 ≡ 今日 22:28 メールアドレス確認 0000 メールアドレスの確認手続きが完了しました。 新規アカウント登録ありがとうございました。 下記 URL にアクセスし、ご利用頂くメールアドレ スの確認を行って下さい。 İ トップページに戻る https://reserve.ddd-dance.com/api/member 🙎 マイページに戻る members/mail-address-confirm-complete? token=3241a337680886947f529745c47faacff1 fbfaf0b779426e0de7001db2dcbe44 ○「DDD TV ONLINE LESSOON」でレッスン視聴 希望の方 メールアドレスの確認後→「マイページに戻る」を クリック→最上段左の「プラン新規契約」をクリッ ク→「所属スタジオを選択」クリック→ご希望の契 約プランをお選び頂く→クレジット決済→完了→ご 希望のレッスン予約 となります。 3 Ē. 맖 8 (詳しくは右を参照下さい) https://www.ddd-睮 ĹП. 5 R ❸届いたメール内のリ 4 「トップページに戻る」 ンクよりメールアドレ を選択 スの確認を行う \*ご登録頂きますと視聴用のID、パス ワードはアカウント登録時に送られて来 た登録者専用ものをご使用頂きます。 2アカウント登録画面にて (登録者専用のID、パスワードはZ00Mと異なり毎回お 必要事項をご記入後、 送りいたしません) 「利用規約に同意する」 にチェック、

「アカウント登録」を選択

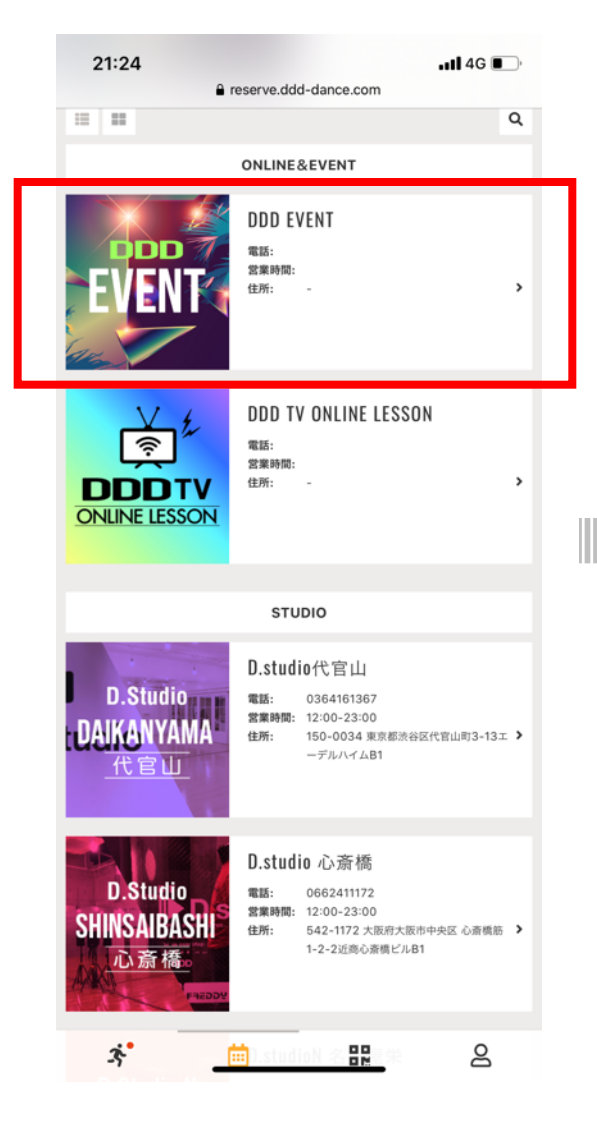

⑤スタジオ選択画面にて 「DDD EVENT」を選択。

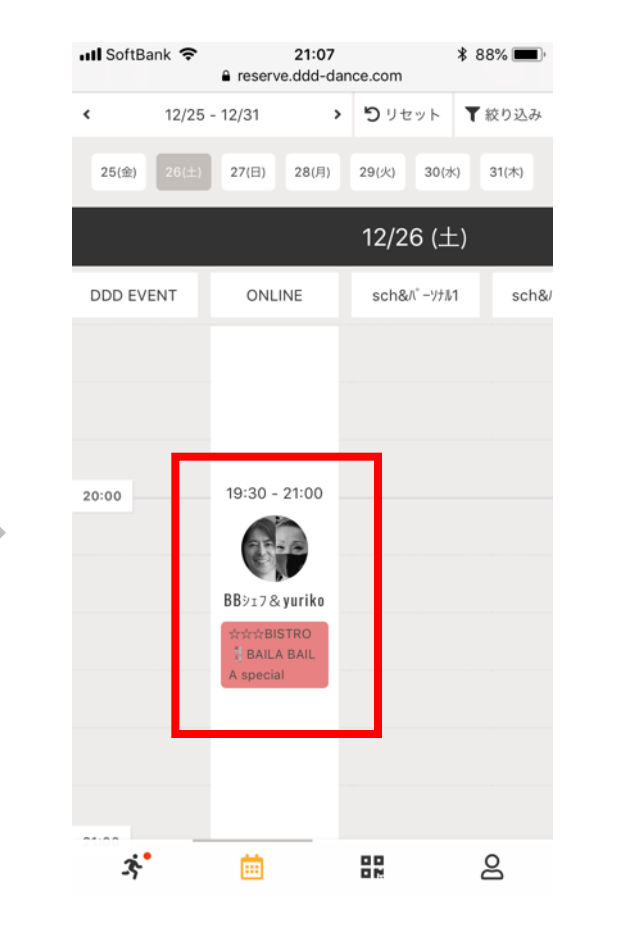

6「12月26日」まで移動し、 ご希望の回を選びクリック します。 (当日は3回配信致します)

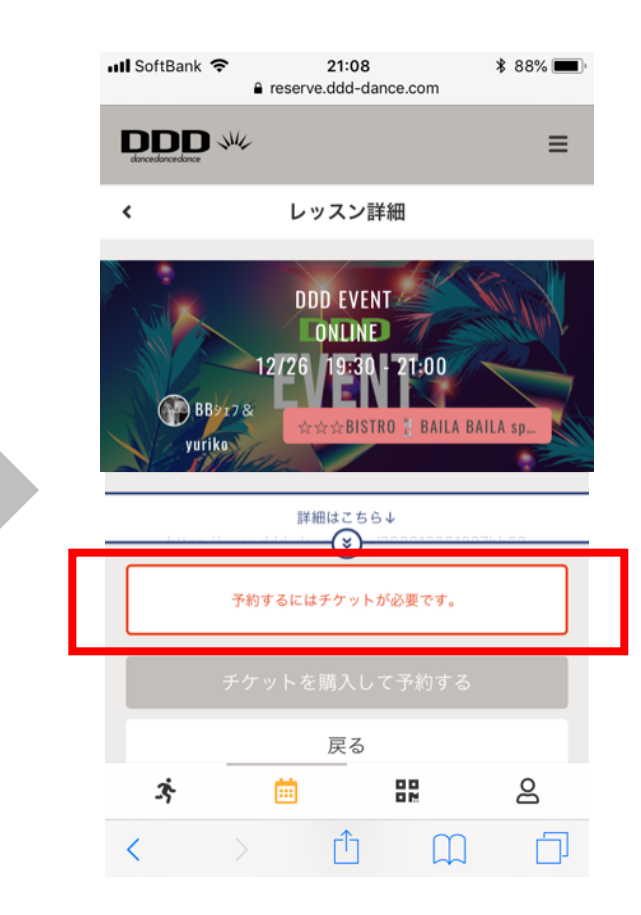

⑦「チケットを購入して予約」 する」を選択下さい。 \*こちらのチケットは0円 (無料チケット)です

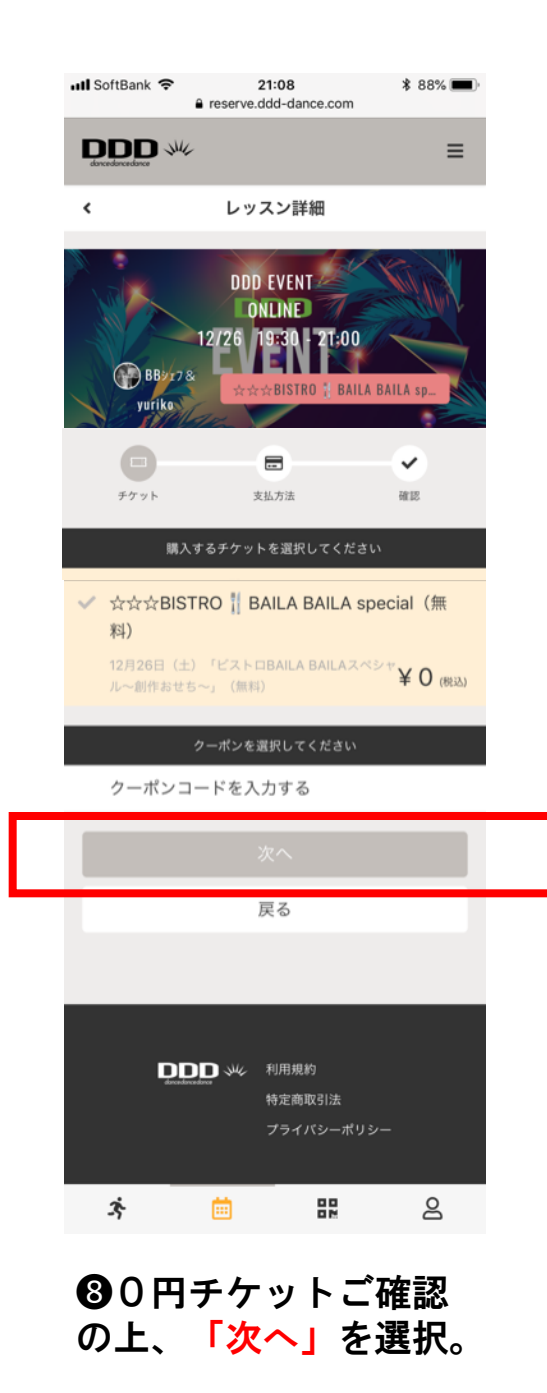

| Jul SoftBank         | 21:08               | * 88%          |                              |
|----------------------|---------------------|----------------|------------------------------|
| a reserv             | e.ddd-dance.com     | , 00, <b>(</b> |                              |
| dencedance           |                     | ≡              |                              |
| < L                  | ッスン詳細               |                |                              |
|                      |                     |                |                              |
| DI                   | DD EVENT            | A A A          |                              |
| 12/26                | Incine Incine       | City. A        |                              |
| BB2/7&               | ENE                 |                |                              |
| yuriko               | ☆☆BISTRO 🚪 BAILA BA | ILA sp         |                              |
|                      |                     |                |                              |
| チケット                 | 支払方法                | 確認             |                              |
| 購入明細                 |                     |                |                              |
| 項目                   |                     | 金額 (税込)        |                              |
| ☆☆☆BISTRO ╣ BAILA BA | ILA special (無料)    | ¥Ο             |                              |
|                      | 合計                  | ¥O             |                              |
|                      | (100/ 110)          | × 0            |                              |
|                      | (10% 対策)            | *0             |                              |
|                      | (10% 內消賀稅)          | ¥U             |                              |
| 予約内容                 |                     |                |                              |
| スタジオ                 |                     |                |                              |
| DDD EVENT            |                     |                |                              |
|                      |                     |                |                              |
| UNLINE               |                     |                |                              |
| 日時                   | 00                  |                |                              |
| 12/20 (1) 20.00 - 2  |                     |                | A                            |
| ア初内容<br>チケット予約       |                     |                |                              |
|                      |                     |                | •                            |
| 上記内                  |                     |                |                              |
| -                    | 戻る                  | _              | -                            |
|                      |                     |                | <b> <b> </b> </b>            |
| á —                  |                     | 0              | 「ト記内容で予約する                   |
| -s 🗉                 | 62                  | ă              | - エロアコー C ゴ ホゴ ブ 'O<br>た 遅 切 |
|                      |                     |                | で西八                          |

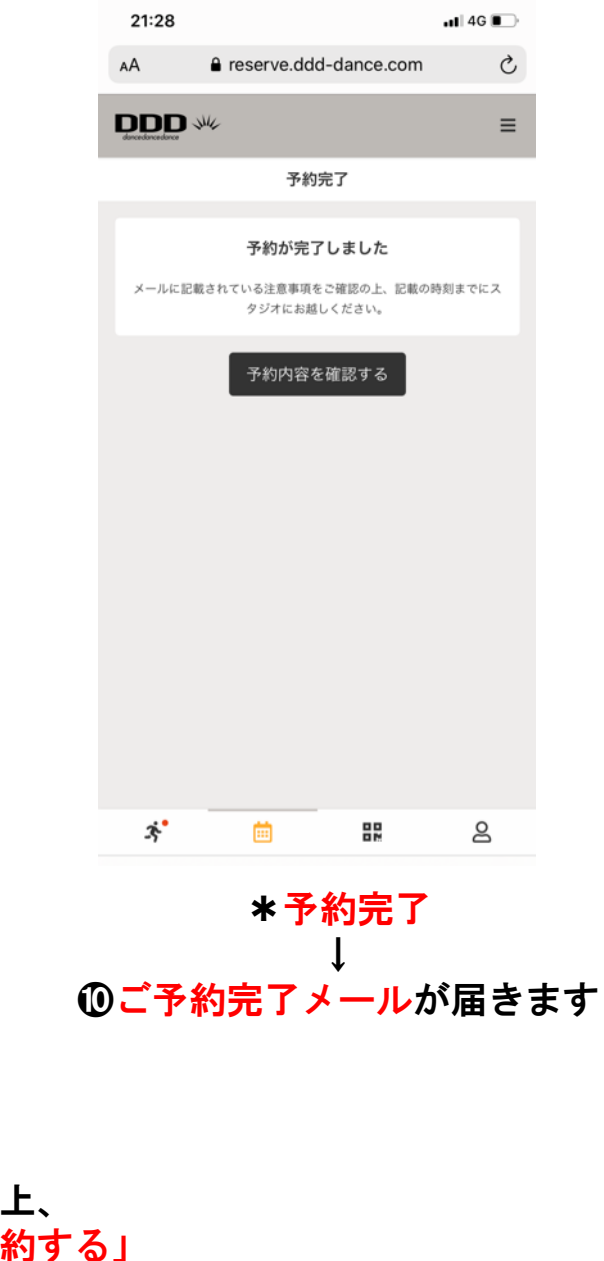

## ①当日動画配信時間の50分前に 視聴URL (Ch3)のご案内がメールにて届きます。

\*新規の方用の視聴用のID、パスワードは26日17時30分にお送りいたします。 こちらは登録者各個人専用ものとなり ますので各自で保管して頂きます。 (登録者専用のID、パスワードはZOOM のID・パスワードと異なり毎回お送り いたしません)

| Ch3                       | 3 <b>≩</b> £                                                                                                    |                     |
|---------------------------|----------------------------------------------------------------------------------------------------|---------------------|
|                           | ユーザーID<br>パスワード<br>口次回から自動的にログイン                                                                                                    |                     |
| ← → C <sup>*</sup> a ddd- | ログイン<br>ご視聴スタ<br>dance.com/dddtvs/largemovie3/ ~ ☆                                                                                                    | ²—ト!<br>◎◎< *0 :    |
|                           | ONLINE TV CH.3       Image: Contract of the state of the state of th | ■ 目 その他のブックマーク<br>Q |

 ・10

 ・10

 ・ロードがご入力可能となり、視聴
 可となります。(CMよりスタート)
 \*3分以前にご入力いたしますと「視
 聴権限がありません」と表示されま
 すのでご注意下さい。